## EAB Navigate Resource Guide: How to Download Tutoring Attendance and Access Reports

#### **Option 1: Download Mass Tutoring Attendance**

This report will indicate who has attended tutoring for a given course/subject and the duration of their tutoring session. Each instance of attendance is marked as a separate line in the report.

1. Login to https://umw.campus.eab.com using your UMW single sign-on

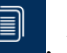

, located along the blue bar at the leftmost of the page to access

3. Find the *Appointments* box and select *Check-ins* Reports

2. Click on the *Reporting* icon,

the Reports interface

| Appointments                              |
|-------------------------------------------|
| Cancellation Summaries                    |
| Cancellation Summary Stats                |
| Check-ins                                 |
| At-Risk Progress Reports And Appointments |
|                                           |

- 4. The Check-ins interface contains many options of which you need four:
  - a. Click on the *calendar* icons, an ext to *Begin Date* and *End Date* to select the range of your search. (If you do not have a specific time range, it is best to select dates which encompass the entire term.)

| Begin Date |   | End Date   |   |
|------------|---|------------|---|
| 02/03/2019 | 曲 | 02/09/2019 | İ |

b. Directly under the calendar icons, locate the *Care Units* drop box and select the *Tutoring* option

| Care Units |   |  |  |  |  |
|------------|---|--|--|--|--|
| Tutoring   | • |  |  |  |  |
| All        |   |  |  |  |  |
| Advising   |   |  |  |  |  |
| Tutoring   |   |  |  |  |  |
| h          | 1 |  |  |  |  |

c. Scroll down and select the *Course Data* drop-box, Course Data <sub>Course, Section, Status</sub>, and enter the course including a hyphen (ex. STAT-180) or enter the course title (ex. Introduction to Statistics)

| Course <sup>?</sup> |   |  |  |  |  |
|---------------------|---|--|--|--|--|
| All                 | • |  |  |  |  |

d. Select the section number of the desired course (ex. 1, 2, 3, etc.) from the newly populated *Section* drop-box option. (*Skip this step if you need data on all sections*)

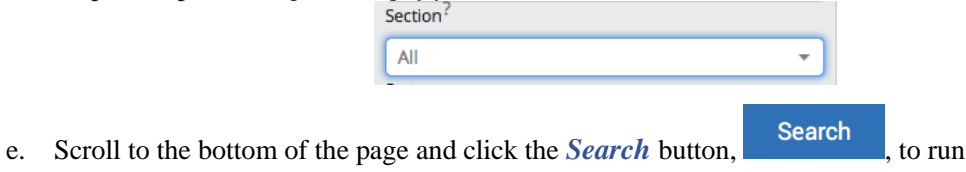

## EAB Navigate Resource Guide:

How to Download Tutoring Attendance and Access Reports

- 5. To export data:
  - a. Click the *check-box*,  $\square$ , at the beginning of each row desired for export or click the *check-*

*box*, , above the rows along the gray header to select all rows

b. Then, click *Actions* and choose *Export to Excel* 

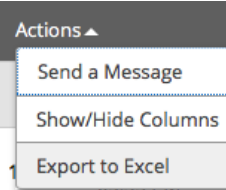

6. Access the export in the *Download Center for Reports* along the yellow bar at the top of the page once the download has finished

| New checkins report ready!                                           |                              |
|----------------------------------------------------------------------|------------------------------|
| Your checkins report has been downloaded. A copy is available in the | Download Center for Reports. |
|                                                                      |                              |

#### **Option 2: Access Individual Tutor Appointment Reports**

This section will lead you to individual detailed tutor reports logged per session, per student.

- 1. Login to https://umw.campus.eab.com using your UMW single sign-on
- 2. Click the *small magnifying glass*, , located in the top righthand of your profile page and enter a student name (ex. John Smith) or student ID and select that student from among the suggestions
- 3. On the student profile page, click the *Reports/Notes* tab, student name near the top of the page
  Overview Success Progress Reports / Notes Class Info Path More ▼
- 4. Scroll down to the bottom of the page and locate the *Appointment Summaries For (Student First Name)* section

# Appointment Summaries For John

5. Click on the *Care Unit* drop-box, display tutoring reports

View Report

6. Click on the blue *View Report* link, 02/21/2019 10:00 AM, to access the individual appointment report